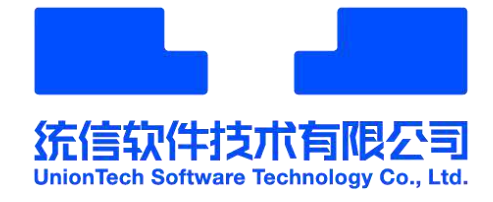

# 统信 UOS 一键安装指南

## 统信软件技术有限公司

2021年12月

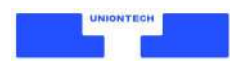

#### 目录

| 概述    | 1 |
|-------|---|
| 安装环境  | 1 |
| 安装    | 1 |
| 第一次启动 | 2 |
|       | 3 |
| 叩夕和士柱 |   |
| 版分仙又付 | 0 |
| 版权声明  | 7 |

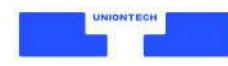

### 概述

本指南适用于选择一键安装统信 UOS 操作系统(以下简称"统信 UOS")的用户。 用户的电脑中应只有 Windows,无其他操作系统。 安装过程简单方便,安装完成后,您的电脑可运行统信 UOS 和 Windows **双系统**。

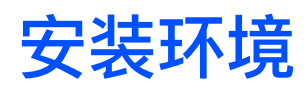

运行于 Windows 环境。

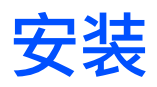

- 1. 单击官网链接下载一键安装包。
- 2. 双击运行一键安装包。
- 3. 单击 【启动统信 UOS】。

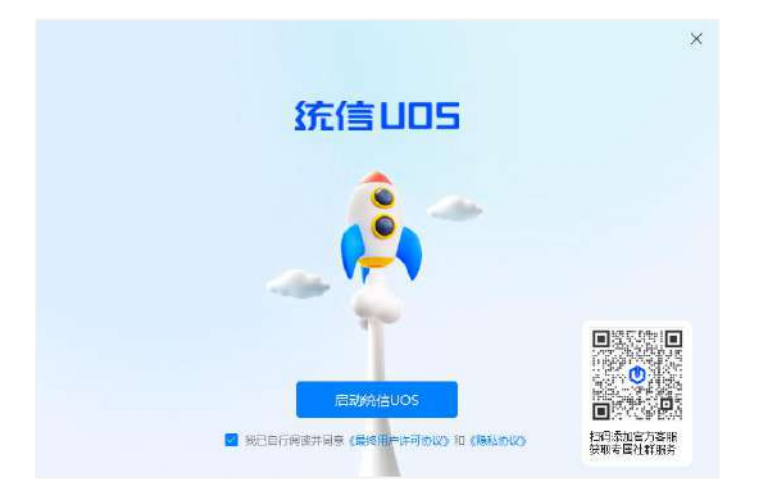

4. 系统自动检测安装环境,将选择剩余空间最大的磁盘安装系统,单击【同意并继续】。

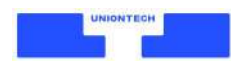

统信UOS系统将安装在D盘UOS目录下,此操作不会影响 磁盘其他数据 取消 同意并继续

5. 下载统信 UOS 系统,下载后系统将自动安装,等待过程中请勿关闭电脑。

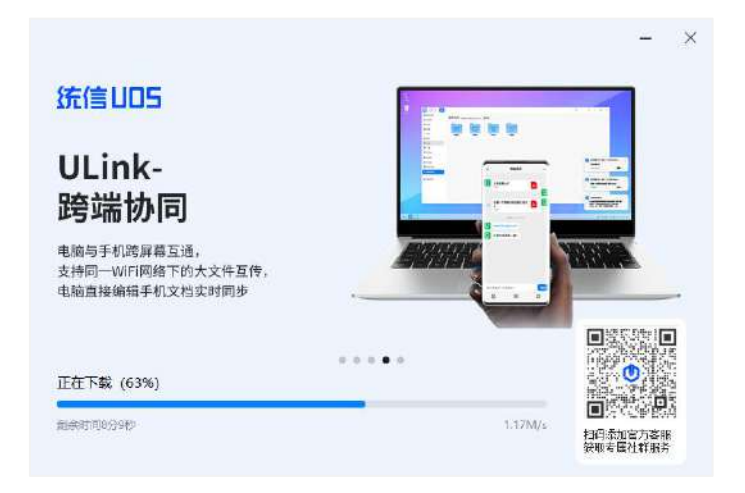

6. 安装成功,单击【立即重启】或【稍后重启】。

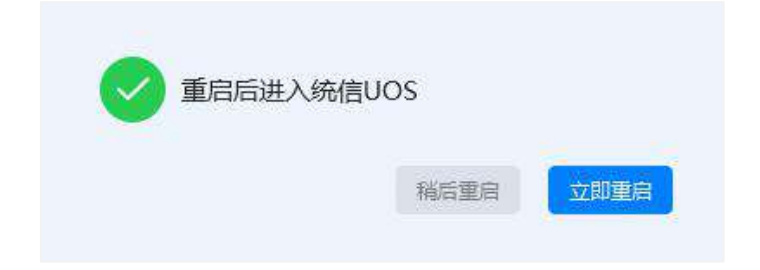

第一次启动

立即重启后,进行基础设置。

- 1. 设置网络,使用有线网络将自动跳过此步骤。
- 2. 创建帐号, 输入用户名、密码。
- 3. 系统根据您的设置自动优化,这将需要几分钟时间。

完成。

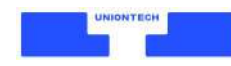

## 激活

恭喜您成功安装统信 UOS,系统已自动赠送您 30 天免费试用期,试用期内可使用系统全部功能。 激活方式:

1. 在系统欢迎界面单击【立即激活】,或在任务栏单击【控制中心】>【系统信息】>【激活】。

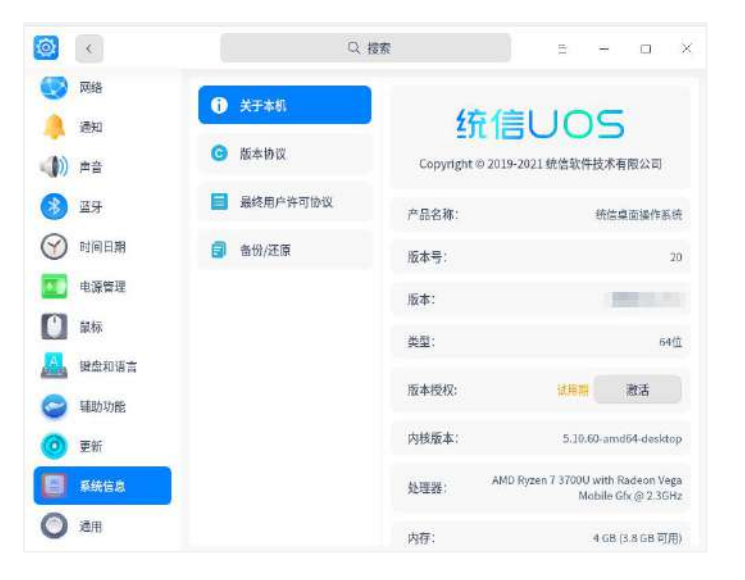

2. 单击【立即激活】。

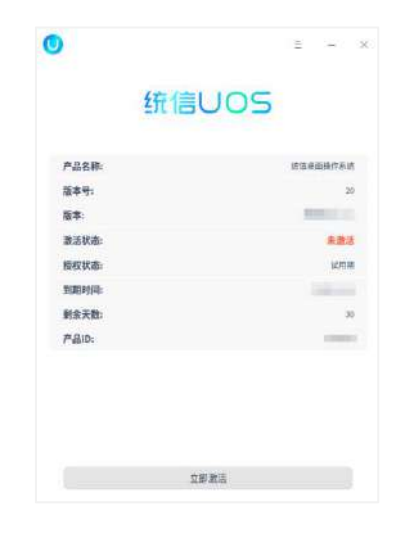

3. 登陆 Union ID, 新用户可单击左下角【注册新的 Union ID】注册。

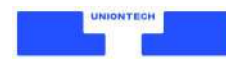

|                     | ×    |
|---------------------|------|
| Union ID登录          | ł    |
| 【请输入Union ID/手机号/邮箱 |      |
| 请输入密码               | 0    |
| 登录                  |      |
|                     |      |
| 注册新进Union ID        | 忘记世时 |

4. 选择任一激活方式,永久激活系统。

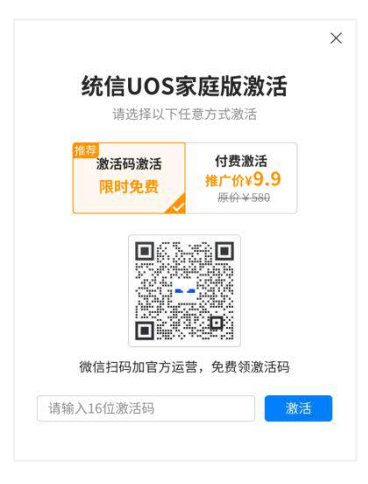

- 激活码激活:微信扫码添加官方运营,免费获取激活码,工作人员将在5个工作日内发放 激活码。输入16位激活码,单击【激活】,即可永久激活系统。
- 付费激活:支付成功后本设备自动激活,同一 Union ID 共可激活 5 台设备。

5. 激活成功。

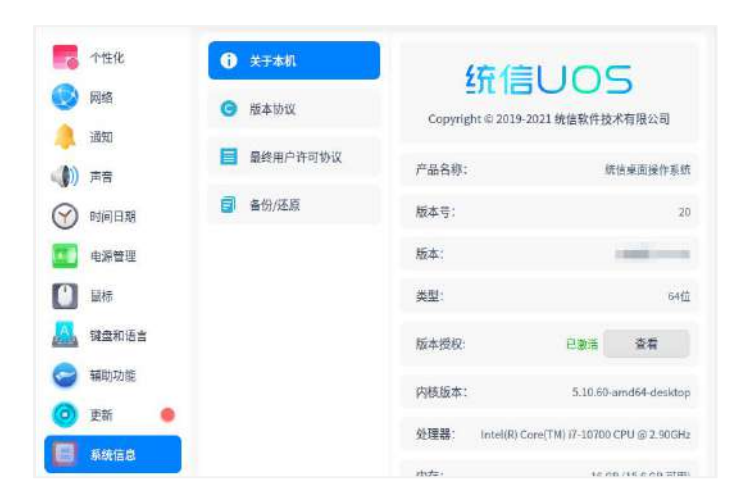

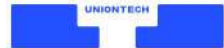

#### 常见激活问题:

#### 1) 使用激活码可以激活几次?

1 个激活码只能激活 1 次(即 1 台设备),不能重复使用。
 激活码一般自发放日起 7 天内有效,过期自动作废。请在有效期内使用,作废后不能重复领取。
 1 个用户(同一微信号或手机号视为同一用户)只能领取 1 个激活码,不能重复添加领取。
 如您需要领取多个激活码,请按官方运营指引操作。

- 使用激活码激活时,提示激活失败了,还能激活其他设备吗?
  只要此激活码未被使用,且在有效期内,就能激活设备。
- 3) 下载的家庭版没有激活码入口怎么办?

请检查系统更新,将系统升级为最新版本。

4) 使用激活码激活,但未能激活成功,该怎么办?

激活失败的原因通常有以下 5 种, 您可先自行检查, 如无法解决, 请联系官方运营。

- 激活码输入错误
- 激活码已被使用
- 激活码已过期
- 该 Union ID 帐号已激活 5 台设备
- 网络异常或激活服务器异常

#### 5) 我的 Union ID 帐号已经激活了 5 台设备,这个帐号可以再使用激活码激活设备吗?

不可以。

同一 Union ID, 最多可激活 5 台设备。如您使用付费激活后, 再使用激活码激活, 最多可激活 设备数量仍为 5 台; 先使用激活码再使用付费激活, 也是如此。

不推荐使用虚拟机安装统信 UOS, 虚拟机安装将影响您的系统性能, 且激活虚拟机将视为激活 第 2 台设备。

如您第 1 次激活系统后,需要重装统信 UOS,请安装在同一硬盘下;重装在不同硬盘则需要再次激活,再次激活将视为激活第 2 台设备。

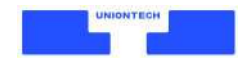

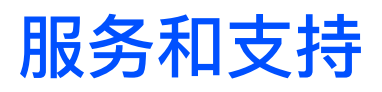

欢迎扫码添加官方客服,获得在线服务和支持。

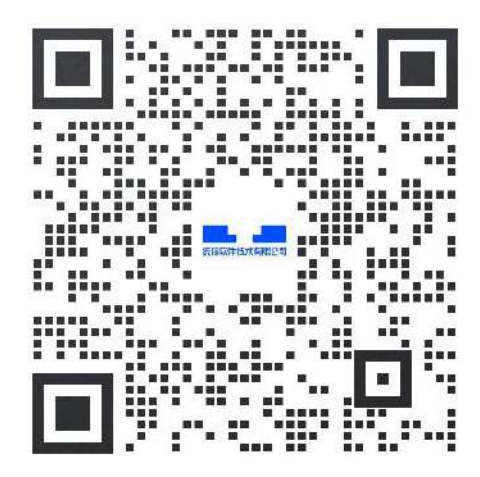

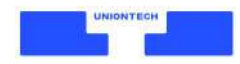

### 版权声明

版权© 2021 统信软件技术有限公司所有,保留一切权利。

未经本公司许可,任何单位或个人不得以任何方式对本文档的部分或全部内容擅自进行增删、复制。 文档中所涉及商标的版权均归商标所有者。

V1.1, 更新日期: 2021 年 12 月 7 日

由于产品版本升级或其他原因,本文档内容会不定期进行更新。

除非另有约定,本文档仅作为使用指导,本文档中的所有陈述、信息和建议不构成任何明示或暗示的担保。